# Skyward Food & Fees Online Payment Guide

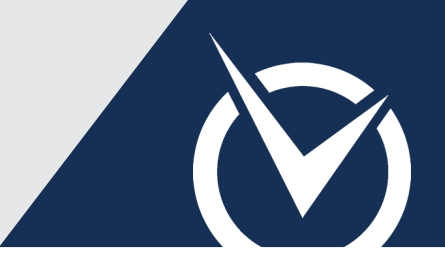

### Sign into Skyward Family Access

| Skyward Family Access Credentials | ; |
|-----------------------------------|---|
| Login ID                          |   |
| family123                         |   |
| Password                          |   |
| •••••                             |   |
| Continue 🖻                        |   |

- Visit the *RevTrak*<sup>®</sup> Web Store.
- Click Skyward Family Access.
- Sign in with your Skyward Portal Login ID and Password.

In the Skyward payment portal, you may browse available PTA items by clicking **Continue Shopping**. Any Skyward items not added to your cart at this time will not be saved and you will have to return to the Skyward payment portal to re-add Skyward Food Service and Student Fees.

#### Add Food Service Payments

**Add Student Fee Payments** 

| ● Food Accounts    |                 |    |            |      |       |       |  |  |
|--------------------|-----------------|----|------------|------|-------|-------|--|--|
| Lunch Balances     |                 |    |            |      |       |       |  |  |
| Student            | Current Balance |    | Pay Amount |      | Sugge | ested |  |  |
| Pavlichscr, Carl   | \$783.11        | \$ | 50.00      | \$10 | \$25  | \$50  |  |  |
| Pavlichscr, Gail   | \$440.50        | \$ | 50.00      | \$10 | \$25  | \$50  |  |  |
| Terrar Add to Cart |                 |    |            |      |       |       |  |  |

Click **Food Accounts** in the left-hand column.

**NOTE:** If you prefer to begin with Student Fees, select the **Student Fees** tab from the left-hand column. You may also select your student's name from the left side of the screen to pay required and optional fees.

- Enter a custom payment amount under Pay Amount or select a Suggested quick-pay button.
  - Click Add to Cart.

| le qui e a l'e e e                       |          |                 |                  |
|------------------------------------------|----------|-----------------|------------------|
| Description                              | Due Date | Amount Due      | Pay Amount       |
| A PARKING PASS                           | 3/1/2016 | \$5.00          | \$ Amount        |
| Optional Fees                            |          |                 | ेल्ल Add to Cart |
| Optional Fees                            | Qty      | Cost            | Ray Amount       |
| Optional Fees<br>Description<br>LOCK FEE | Qty<br>1 | Cost<br>\$10.00 | Pay Amount       |

- Select a **student's name** from the left-hand column to view *Required Fees* and *Optional Fees* for that student.
- Click the Amount Due quick-pay button to pay in full or enter a custom payment amount for partial payment.

To view additional payment information, click the 主 icon.

Click Add to Cart for the applicable fees (required or optional).

## Skyward Food & Fees Online Payment Guide (cont'd)

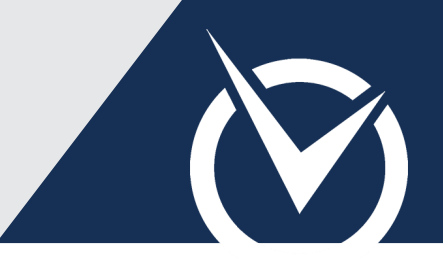

### Make a Payment with RevTrak

| 📜 Cart                            | Checkout 🔉 |  |  |  |  |
|-----------------------------------|------------|--|--|--|--|
| L Carl Pavlichscr                 |            |  |  |  |  |
| Skyward Food<br>Service<br>(FOOD) | \$50.00 🗙  |  |  |  |  |
| L Gail Pavlichscr                 |            |  |  |  |  |
| Skyward Food<br>Service<br>(FOOD) | \$50.00 🗙  |  |  |  |  |
| PARKING PASS<br>(PARKPASS)        | \$5.00 🗙   |  |  |  |  |
|                                   |            |  |  |  |  |
| Subtotal                          | \$105.00   |  |  |  |  |
| Other Items                       | \$0.00     |  |  |  |  |
| Тах                               | \$0.00     |  |  |  |  |
| Balance                           | \$105.00   |  |  |  |  |
| × Remove All                      | Checkout 🕽 |  |  |  |  |

Items: Price Qty Total Remove Skyward Food Service \$50.00 1 \$50.00  $\otimes$ For: Carl Pavlichscr (601441) Skyward Food Service  $\otimes$ \$50.00 1 \$50.00 For: Gail Pavlichscr (601443) PARKING PASS  $\otimes$ \$5.00 1 \$5.00 For: Gail Pavlichscr (601443) Total: \$105.00 GO TO CHECKOUT 🔿

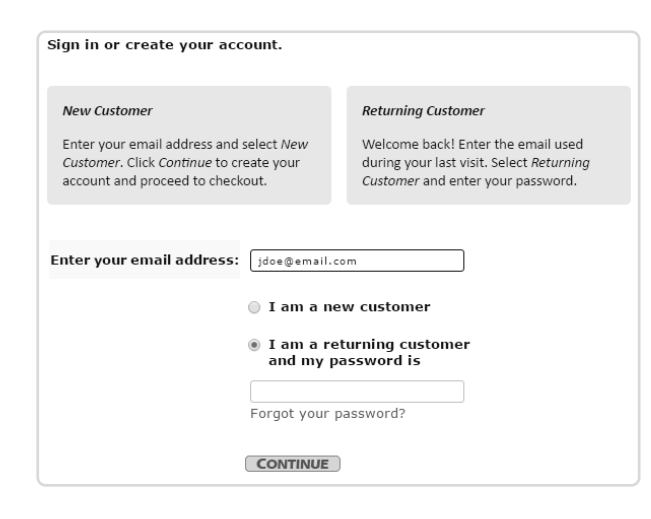

Review all items in the Cart.

To remove an item, click "X" next to the item name. To remove all items, click *Remove All*.

Click Checkout.

You are now viewing the *RevTrak®* Web Store Shopping Cart.

- Review all items in your Shopping Cart.
- Continue shopping the Web Store or click Go to Checkout.
- ▶ If a *Returning Customer*, enter your Web Store login credentials.

If you are a *New Customer*, enter your email address and select **I am a new customer**. Provide the required information to create an account for order management and future payments.

- Enter your **payment and billing information**.
- Click **Complete Payment** to submit your payment.